## Benutzerkonto anlegen

Als Unternehmer sind Sie Mitglied in der Wirtschaftskammer und können mit Ihrem Benutzerkonto viele hilfreiche Informationen und kostenlose Serviceleistungen im Internet auf <u>www.wko.at</u> finden.

Sie können aber auch Ihr Unternehmen bewerben und neue Kunden gewinnen. Tragen Sie Ihre Kontaktdaten (Telefonnummer und Mailadresse) und Ihe Serviceleistunen auf <u>www.wko.at</u> ein.

## Wie lege ich ein Benutzerkonto an - wie registriere ich mich?

Gehen Sie im Internet auf die Seite wko.at/benutzerkonto

### Anmeldung und Registrierung zum Benutzerkonto

| > Zur Anmeldung                                                                                                 | > Zur Registrierung  |                                                     |
|----------------------------------------------------------------------------------------------------|----------------------|-----------------------------------------------------|
|                                                                                                    | klicken S            | ie auf "Zur Registrierung"                          |
|                                                                                                    |                      |                                                     |
| (2)<br>(€)                                                                                                    |                      |                                                     |
| Registriere                                                                                                    | n                    |                                                     |
| Virname<br>Max                                                                                                  | Gel                  | oen Sie nun Ihren Namen und Adresse ein.            |
| Nachname<br>Mustermann                                                                                          |                      |                                                     |
| E-Mail Adresse<br>muster/Amail.at                                                                               | Suc                  | hen Sie sich ein <b>Passwort</b> mit 12 Zeichen aus |
| Passwort                                                                                                    |                      | mit Kleinbuchstaben albeid und                      |
| Passwortkriterien erfullt<br>Mind. 12 Zeichen<br>Groß- und Kleinbuchstaben<br>Mind eine Ziffer und eines der So | nderzeichen: 12 "*   | einem Sonderzeichen %!\$ oder einer Zahl 4589       |
| Passwort wiederholen                                                                                            | Gel                  | oen Sie dieses Passwort in die Kästchen ein         |
| Passworter stimmen überein.                                                                                     |                      |                                                     |
| Geburtsdatum                                                                                                    | Gel                  | oen Sie Ihr Geburtsdatum ein                        |
| Das Geburtsdatum wird nicht veröffentlicht v<br>eindeutigen Identifikation.                                     | und dient der        |                                                     |
| Ich bin ein Mensch                                                                                              | Bit                  | te füllen Sie ALLE Felder aus !                     |
| Mit Klick auf "Registrieren" bestätige                                                                          | in Sie, dass Sie die |                                                     |
| Nutzungsbedingungen gelesen und                                                                                 | akzeptiert haben.    | Wenn Sie ALLE Felder ausgefüllt haben, klicken Sie  |
| Registrieren                                                                                                    |                      | מנו עמז המזנרופוו "הפצוזנו ופופוו                   |

Sie bekommen jetzt ein E-Mail mit einem Link Registrierung abschließen.

|                                                                        |                                    |                                              |                                  |                         | _ |
|------------------------------------------------------------------------|------------------------------------|----------------------------------------------|----------------------------------|-------------------------|---|
| lachricht                                                              |                                    |                                              |                                  |                         | ? |
| öschen Archivieren Antworten                                           | Allen Weiterleiten @7 Anlage       | Verschieben Junk-E-Mail Regeln               | Gelesen/Ungelesen Kategorisieren | Zur<br>Nachverfolgung   | a |
| Benutzerkonte                                                          | o - Registrierung absc             | hließen                                      |                                  |                         |   |
| Wirtschaftskam<br>An: Max Musterm                                      | mern Österreichs<br>nann           |                                              |                                  |                         |   |
| Guten Tag,                                                             |                                    |                                              |                                  |                         |   |
| vielen Dank für Ihre Registr<br>Registrierung abschließen              | rierung. Schließen Sie die Registr | ierung mit einem Klick auf folg<br><b>er</b> | enden Link ab.                   |                         |   |
| Sollten Sie diesen Link nich                                           | ht öffnen können, kopieren Sie ih  | n in die Adresszeile Ihres Brow              | sers.                            |                         |   |
| Haben Sie Fragen?<br>Unsere kostenlose WKO-Se<br>benutzerkonto@wko.at. | rviceline unterstützt Sie gerne ur | nter der Nummer 0800 221 221                 | (MoFr. 8-20 Uhr, Sa. 8-12 L      | Ihr) oder per E-Mail an |   |
| Diese E-Mail wurde automa                                              | atisch generiert. Antworten auf d  | liese E-Mail werden nicht berüc              | ksichtigt.                       |                         |   |
| Freundliche Grüße<br>Ihre Wirtschaftskammern Ö                         | Österreichs                        |                                              |                                  |                         |   |

Bitte klicken Sie in diesem Mail auf den Link <u>Registrierung abschließen</u> - jetzt haben Sie Ihr Benutzerkonto erfolgreich angelegt!

Sie können sich jetzt jederzeit mit Ihrem Passwort in Ihrem Benutzerkontio anmelden.

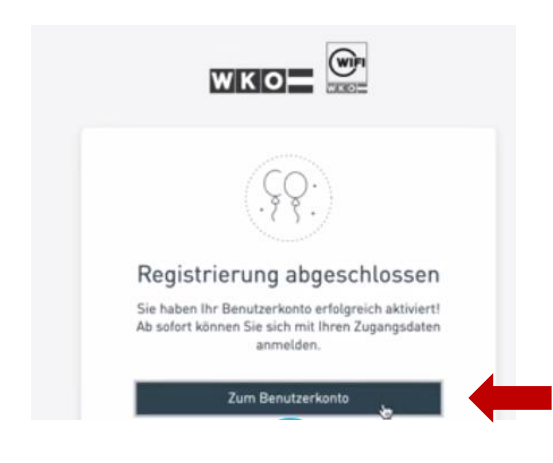

Klicken Sie auf "Zum Benutzerkonto"

### Ihr Benutzerkonto muss nun Ihrem Unternehmen / Ihrer Firma zugeordnet werden

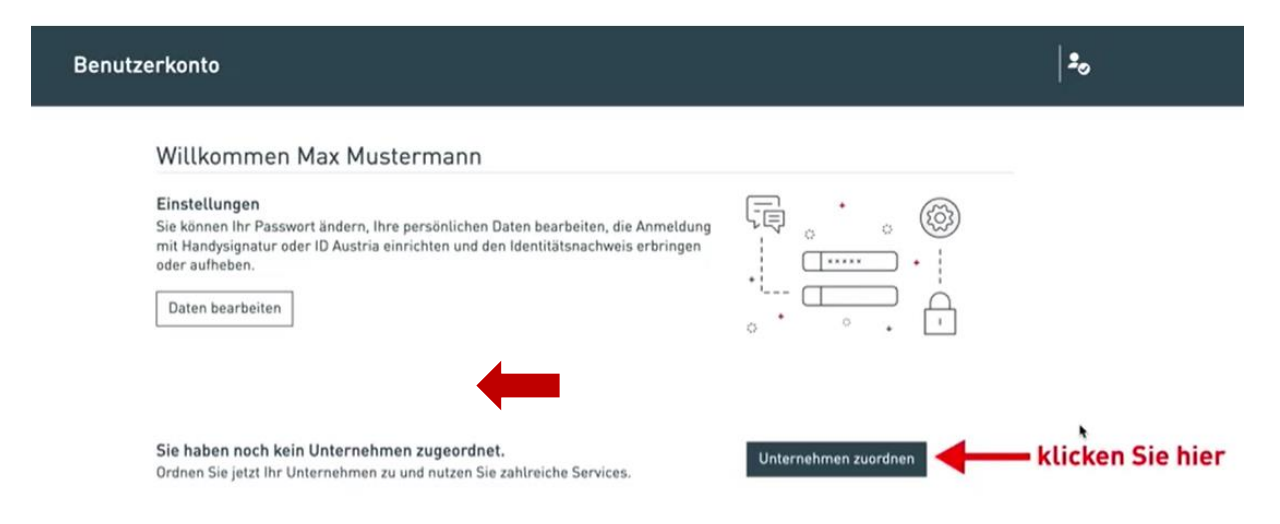

Klicken Sie auf das Kästchen "Unternehmen zuordnen"!

### Unternehmen zuordnen

#### Autorisierung notwendig

Sie können ein Unternehmen auf zwei Wegen zuordnen:

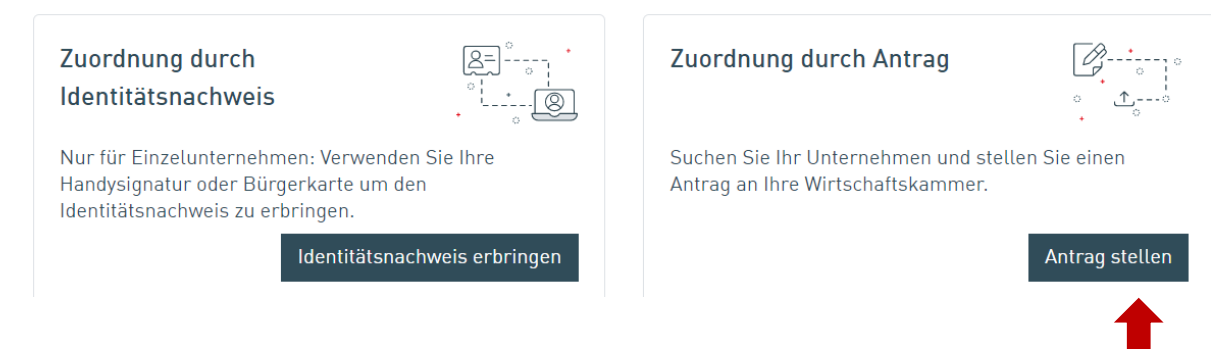

Es gibt jetzt zwei Möglichkeiten Ihr Unternehmen zuzuordnen, entweder

- Sie haben eine **Bürgerkarte (ID Austria) oder Handysignatur** dann klicken Sie auf "Identitätsnachweis erbringen"
- Sie haben <u>KEINE Bürgerkarte (ID Austria) oder Handysignatur</u> klicken Sie bitte auf "Antrag stellen"

## ZUORDNUNG Ihres Unternehmens / Ihrer Firma DURCH ANTRAG

### Unternehmen zuordnen

#### Zuordnung durch Antrag

Welches Unternehmen möchten Sie zuordnen? Verwenden Sie die Suche und wählen Sie das Unternehmen aus.

| Lirm | enname   |  |
|------|----------|--|
|      | ciniunic |  |

Standort

Suchen

Geben Sie den Namen Ihrer Firma und den Ort in die beiden Kästchen ein und klicken Sie dann auf das Kästchen "Suchen"

|                                                       | 20                                                                                                 |                                                          |
|-------------------------------------------------------|----------------------------------------------------------------------------------------------------|----------------------------------------------------------|
|                                                       |                                                                                                    |                                                          |
|                                                       |                                                                                                    |                                                          |
| wenden Sie die Suche und wählen Sie das Unternehmen a | ius.                                                                                               |                                                          |
| Standort<br>Niederösterreich (Bundesland)             | Suchen                                                                                             |                                                          |
|                                                       |                                                                                                    |                                                          |
|                                                       | 60                                                                                                 |                                                          |
|                                                       | wenden Sie die Suche und wählen Sie das Unternehmen a<br>Standert<br>Niederösterreich (Bundesland) | wenden Sie die Suche und wählen Sie das Unternehmen aus. |

Sie sehen jetzt eine Liste mit Firmennamen, suchen Sie den Namen Ihrer Firma und klicken rechts auf dieses Zeichen

| Unternehmen zuordnen                                                           |                                                                |
|--------------------------------------------------------------------------------|----------------------------------------------------------------|
| Mustermann OG<br>Musterdort 12, 3482 Muster                                    |                                                                |
|                                                                                | Neue Suche absetzen                                            |
| Zuordnung mittels Handysignatur oder ID Austria                                |                                                                |
| Die Zuordnung des oben gewählten Unternehmens wird Ihrer Wirtschaftskammer zur | Prüfung übermittelt.                                           |
| Telefonnummer (für Rückfragen) Digital signieren                               | Sie haben keine Handysignatur oder                             |
|                                                                                | Bürgerkarte, daher klicken Sie bitte auf<br>"+ Sie haben keine |

Klicken Sie auf "Sie haben keine Handysignatur oder ID Austria?" (Bürgerkarte)

|                                                                               | Die Zuordnung des oben gewählten Un                                                                                                    | ternehmens wi                                                               | ird Ihrer Wirtschaftskammer zur P                                                                     | rüfung übermittelt.                                                                                     |
|-------------------------------------------------------------------------------|----------------------------------------------------------------------------------------------------|-----------------------------------------------------------------------------|----------------------------------------------------------------------------------------------------|----------------------------------------------------------------------------------------------------|
|                                                                               | Telefonnummer (für Rückfragen)                                                                                                    |                                                                             | Digital signieren                                                                                     |                                                                                                    |
|                                                                               |                                                                                                    | - Sie haben                                                                 | keine Handysignatur oder ID Austr                                                                     | ia?                                                                                                    |
|                                                                               | Zuordnung mittels Identitätsfestst<br>- Zulässig sind: Reisepass, EU-Persona<br>- Bitte sorgen Sie für gute Belichtungs<br>- Kontrollieren Sie bitte kurz, ob der Au | <b>ellung durch</b><br>alausweis, öste<br>verhältnisse.<br>Isweis klar lese | einen amtlichen Lichtbildausv<br>rreichischer EU-Führerschein<br>erlich/erkennbar ist bevor Sie das I | <b>veis</b><br>Dokument übermitteln.                                                                    |
|                                                                               | <ul> <li>Maximale Bilduploadgröße ist 6MB.</li> <li>Erlaubte Dateiformate: .jpeg, .jpg, .pn</li> </ul>                                                               | g und .pdf.                                                                 |                                                                                                    | Geben Sie bitte Ihre Telefonnummer in das<br>obere Feld ein.                                            |
|                                                                               | Telefonnummer (für Rückfragen)                                                                                                    |                                                                             |                                                                                                    | Scannen oder fotografieren Sie mit dem<br>Handy Ihren Lichtbildausweis (Pass /                          |
| Klicken Sie auf dieses<br>Kästchen und laden Sie das<br>Foto / Dokument hoch. | Dokument abschicken                                                                                                    | ±<br>↑                                                                      | Dokument abschicken                                                                                   | Personalausweis oder EU-Führerschein).<br>Man muss auf dem Foto alles gut lesen und<br>erkennen können. |

Geben Sie bitte Ihre Telefonummer ein damit wir Sie bei Fragen anrufen können.

Sie brauchen nun ein Foto von Ihrem Lichtbildausweis.

土

Fotografieren Sie mit dem Handy einen gültigen Ausweis - Ihren Pass oder Ihren EU-Führerschein. Auf dem Foto muss alles gut lesbar und erkennbar sein.

Klicken Sie auf diesen Zeichen, wählen Sie das Foto aus und laden Sie es hoch.

Dann klicken Sie auf das Kästchen "Dokument abschicken".

|                    | · ·                                                                                                    |
|--------------------|----------------------------------------------------------------------------------------------------|
| Gesch              | nafft!                                                                                                    |
| Ihr Ant<br>erhalte | trag wurde an Ihre Wirtschaftskammer gesendet. Sie<br>en eine Rückmeldung, wenn der Antrag bearbeitet wird.<br>Schließen Zur Startseite |

Sie haben jetzt den Antrag auf Zuordnung Ihres Benutzerkontos zu Ihrem Unternehmen / Ihrer Firma fertig gestellt !

Mitarbeiter der Wirtschaftskammer werden den Antrag bearbeiten und melden sich bei Ihnen.

Wenn Sie Fragen haben

- wie man ein Benutzerkonto anlegt oder
- wie man das Benutzerkonto mit dem Unternehmen /der Firma verbindet

können Sie hier nachlesen. FAQs Benutzerkonto - WKO.at

# Sie haben noch Fragen?

Unsere kostenlose WKO Serviceline unterstützt Sie gerne unter der Nummer 0800 221 221 (Mo.-Fr. 8-20 Uhr, Sa. 8-12 Uhr) oder per E-Mail an benutzerkonto@wko.at.